## Passo a passo de como lançar horas complementares no SIGAA

Prazo: Consultar no calendário do respectivo semestre

1-Possuir o certificado da atividade que se deseja obter horas complementares e a declaração de autenticidade preenchida com sua informações;

2- Crie uma pasta com esses dois arquivos e abra o app da sua preferência para unir eles em um só pdf;
Sugestão: <u>https://www.ilovepdf.com/pt</u> (i love pdf)

Passo a passo de como unir os dois documentos em um só pdf

1° crie uma pasta com os arquivos para facilitar encontrar na hora de unir os documentos

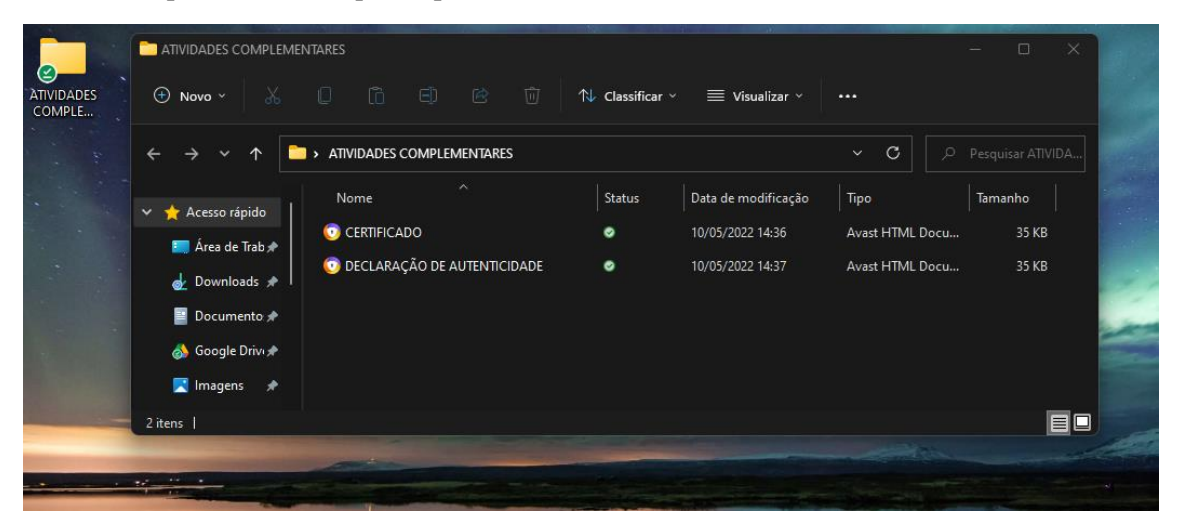

2° abra o app i love pdf (ou o app da sua preferência)

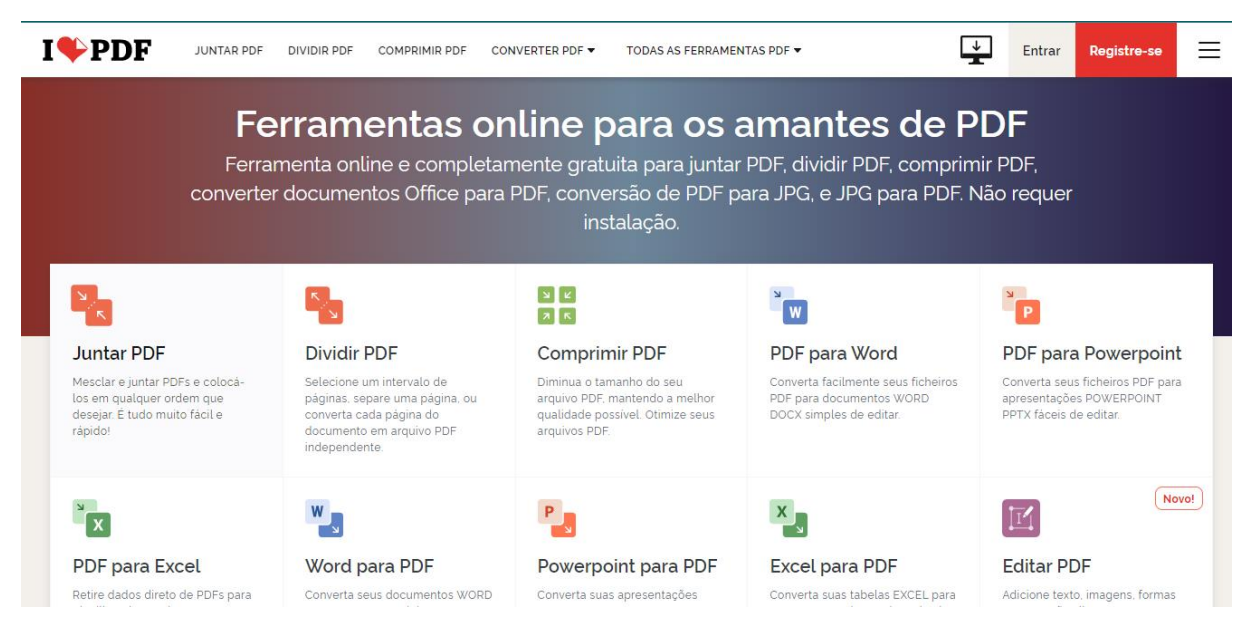

3° clique em "juntar PDF"

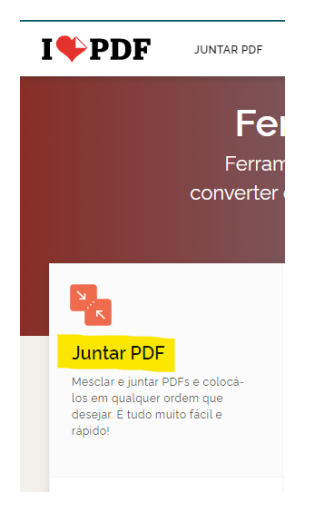

4° clique em selecionar arquivos PDF

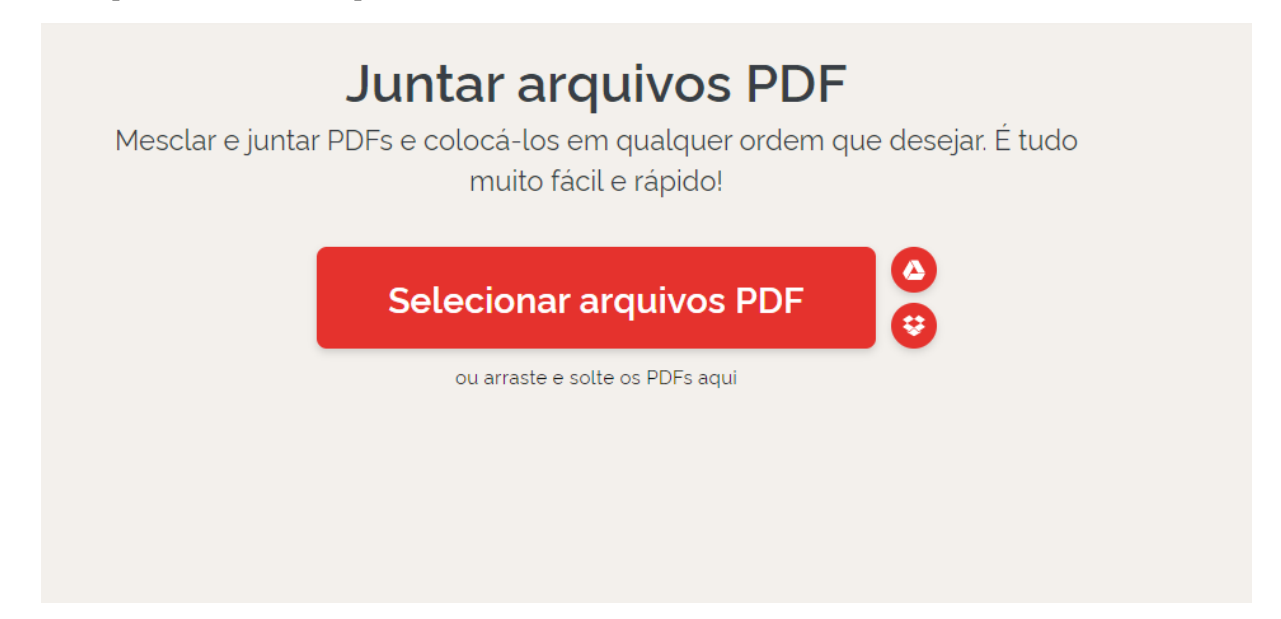

5° abra a pasta onde esta os seus arquivos, selecione-os, e clique em abrir, ou simplesmente dê um enter

| 🧿 Abrir                                           |                                          |        |                     |                 | ×        |
|---------------------------------------------------|------------------------------------------|--------|---------------------|-----------------|----------|
| $\leftrightarrow \rightarrow \checkmark \uparrow$ | Área de Trabalho > ATIVIDADES COMPLEME   | NTARES | ~ C                 |                 |          |
| Organizar 👻 Nova past                             | a                                        |        |                     | 8               | - 🔳 😗    |
| 💩 Google Drivı 🖈                                  | Nome                                     | Status | Data de modificação | Тіро            | Tamanho  |
| 🔀 Imagens 🖈                                       | 😳 CERTIFICADO                            | 0      | 10/05/2022 14:36    | Avast HTML Docu | 35 KB    |
| TIVIDADES CC                                      | 😨 DECLARAÇÃO DE AUTENTICIDADE            | 0      | 10/05/2022 14:37    | Avast HTML Docu | 35 KB    |
| i Desenho auxili<br>Desenho auxili<br>Drogramação |                                          |        |                     |                 |          |
| 🚞 Xadrez                                          |                                          |        |                     |                 |          |
| Este Computado                                    |                                          |        |                     |                 |          |
| Nome:                                             | "CERTIFICADO " "DECLARAÇÃO DE AUTENTICIE | DADE"  |                     | Arquivo PDF     | Cancelar |

6° pode-se alterar a ordem dos documentos caso julgue necessário

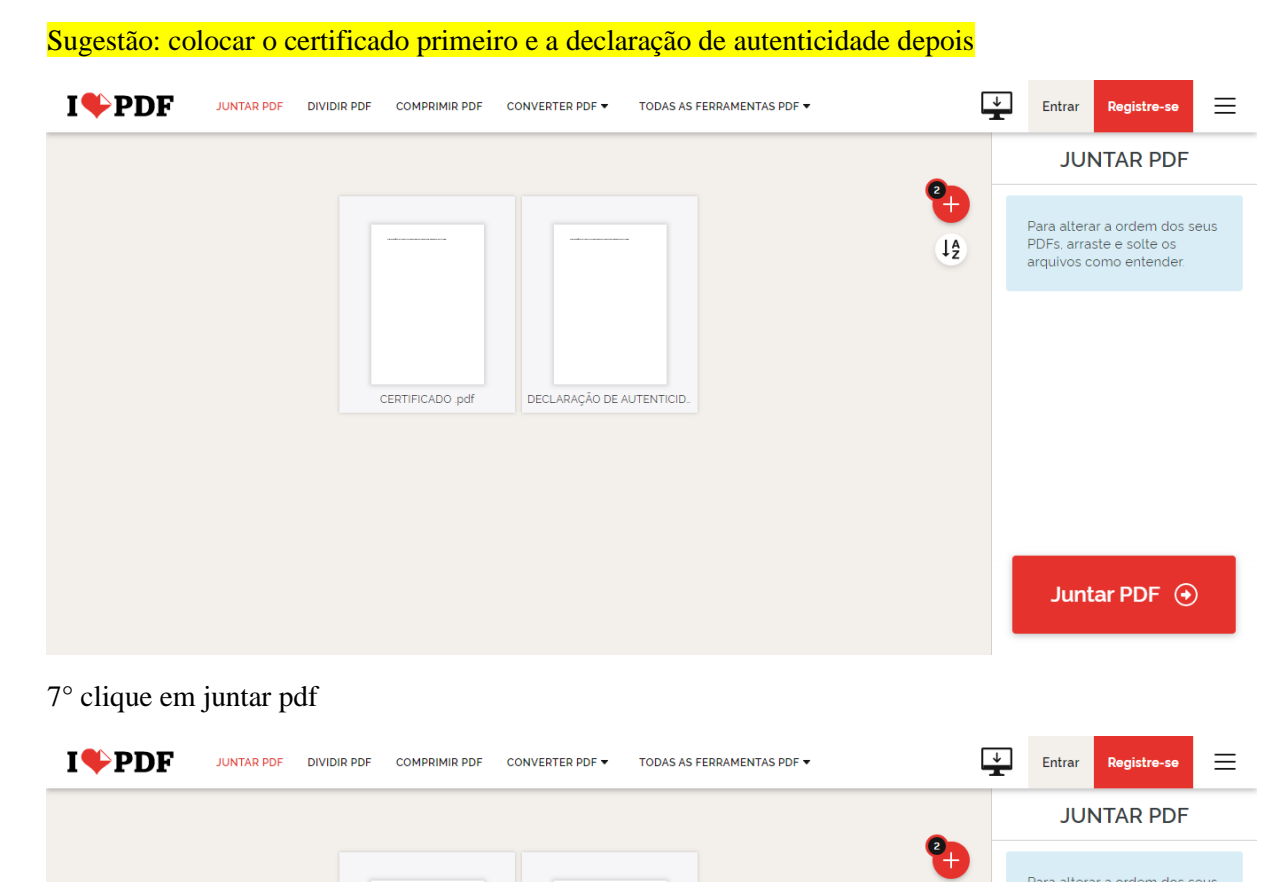

Para alterar a ordem dos seus PDFs, arraste e solte os arquivos como entender.

Juntar PDF 📀

↓Ą

8° Pronto, agora basta baixar o pdf combinado

CERTIFICADO .pdf

|   |              |                |  | Entrar | Registre-se | = |
|---|--------------|----------------|--|--------|-------------|---|
|   | Os PDFs fora | am combinados! |  |        |             |   |
| G | 🛓 Baixar o I | PDF combinado  |  |        |             |   |
|   |              | : 🛚 🚱          |  |        |             |   |

DECLARAÇÃO DE AUTENTICID.

Lembrando que esse PDF combinado será o arquivo a ser inserido no campo corresponde no sigaa

3- Acesse o SIGAA no caminho: Ensino > Registro de Atividade Complementares;4

|   |                   |         | A prev    |                 |               |             |
|---|-------------------|---------|-----------|-----------------|---------------|-------------|
|   | 😂 Ens             | sino    | 🍐 Peso    |                 |               |             |
|   | -                 |         | •         |                 |               |             |
|   |                   |         |           |                 |               |             |
|   |                   |         |           |                 |               |             |
|   |                   |         |           |                 |               | _           |
|   |                   |         |           |                 |               |             |
| E | Ensino            | <u></u> | Pesquisa  | 😚 Extensão      | 🧟 Monitoria   | 🎎 Ações Ass |
|   | Consult           | tar M   | linhas No | tas             |               |             |
|   | Consult           | tar Ír  | ndices Ac | adêmicos        |               |             |
|   | Emitir /          | Atest   | ado de M  | atrícula        |               |             |
|   | Emitir /          | Atest   | ado de M  | atrícula para P | eríodo Suplen | nentar      |
|   | Emitir I          | Histó   | rico      |                 |               |             |
|   | Histórico Parcial |         |           |                 |               |             |
| _ | Emitir (          | Decla   | aração de | Vínculo         |               |             |
|   | Alunos            | Apto    | s a Colar | Grau            |               |             |
|   | Avaliaç           | ão Ir   | stitucion | al              |               | , ORE       |
|   | Matrícu           | ıla Oı  | n-Line    |                 |               | •           |
|   | Solicita          | ções    | de Turm   | a de Férias     |               | •           |
|   | Trancar           | ment    | o de Mati | rícula          |               | •           |
|   | Registr           | o de    | Atividade | es Complemen    | tares         |             |
|   | Produç            | ões A   | Acadêmic  | as              |               | •           |
|   | Consult           | tar Ti  | urmas do  | Próx. Semest    | re            |             |
|   | Ativida           | des d   | de Campo  | )               |               |             |
|   | Calend            | ário /  | Acadêmic  | 0               |               |             |
|   | Consult           | tas G   | ierais    |                 |               | •           |

4- Clique em "Cadastrar Novo Registro";

|                                                             |                                                                           | 5.7 | -1 |
|-------------------------------------------------------------|---------------------------------------------------------------------------|-----|----|
| Portal do Discente > Regist                                 | ro da Atividade Complementar                                              |     |    |
| Caro discente,<br>Abaixo estão listadas as suas solicitaçõe | es de registro de atividades complementares.                              |     |    |
|                                                             | 🕲: Cadastrar Novo Registro 🔍 : Visualizar Registro 🛛 🔯 : Alterar Registro |     |    |
|                                                             | Não há Registro de Solicitação de Atividade Complementar cadastrado.      |     |    |
|                                                             | Portal do Discente                                                        |     |    |

## 5- Em Comprovante da Atividade: Escolha o arquivo compactado que criou;

| Portal do Discente > Registro da Atividade Complementar                                                                                                    |
|----------------------------------------------------------------------------------------------------|
|                                                                                                    |
| ATENÇÃO<br>Caso não encontre a atividade correspondente para lançamento, entre em contato com a Secretaria de Registro e Controle Acadêmico (SRCA) e solicite sua<br>inclusão.                                                                                                    |
| Caro discente,                                                                                                    |
| Utilize este formulário para solicitar validação de atividades complementares. A solicitação será enviada ao seu coordenador para validação e poderá ser aceita, retornada para adequação ou rejeitada.                                                                                                    |
| Escolha a qual Atividade em seu currículo a atividade complementar estaria associada. Esta será a atividade a ser integralizada em seu currículo quando o total<br>da carga horária dela for atingido.                                                                                                    |
| Selecione um arquivo que comprove a atividade realizada. Por exemplo: bilhete, ingresso, declaração, certificado de curso, etc.                                                                                                    |
|                                                                                                    |
| INFORME OS DETALHES DO REGISTRO DA ATIVIDADE                                                                                                    |
| Dados do Discente                                                                                                    |
| Matrícula:                                                                                                    |
| Nome: With the second second |
| Curso: 10225 - ENGENHARIA CIVIL - CURVELO - BACHARELADO - Presencial - N                                                                                                    |
| Currículo: 10226 - 2020.2                                                                                                    |
| Dados da Atividade Complementar                                                                                                    |
| Comprovante da Atividade: * Escolher arquivo CERTIFICADrged (1).pdf                                                                                                    |
| Tipo da Atividade: 🖈 🛛 ATIVIDADES COMPLEMENTARES/APRESENTAÇÃO DE TRABALHOS EM EVENTOS - POR TRABA 🂙                                                                                                    |
| Observação / Descrição: * Apresentação de trabalho                                                                                                    |
| Cancelar Próximo Passo >>                                                                                                    |
| * Campos de preenchimento obrigatório.                                                                                                    |
| Portal do Discente                                                                                                    |

6- Tipo de Atividade: Selecione o tipo de atividade correta (consulte tabela Excel, disponível no site do curso (<u>https://www.eng-civil.curvelo.cefetmg.br/</u>));

| INFORME OS DETALHES DO REGISTRO DA ATIVIDADE                                                                                                    |  |
|----------------------------------------------------------------------------------------------------|--|
| DADOS DO DISCENTE                                                                                                    |  |
| Matrícula:                                                                                                    |  |
| Nome: The second second s |  |
| Curso: 10225 - ENGENHARIA CIVIL - CURVELO - BACHARELADO - Presencial - N                                                                                                    |  |
| Currículo: 10226 - 2020.2                                                                                                    |  |
| Dados da Atividade Complementar                                                                                                    |  |
| Comprovante da Atividade: * Escolher arquivo CERTIFICADrged (1).pdf ?                                                                                                    |  |
| Tipo da Atividade: * ATIVIDADES COMPLEMENTARES/APRESENTAÇÃO DE TRABALHOS EM EVENTOS - POR TRABA 🛩                                                                                                    |  |
| Observação / Descrição: * Apresentação de trabalho                                                                                                    |  |
| Cancelar Próximo Passo >>                                                                                                    |  |
| * Campos de preenchimento obrigatório.                                                                                                    |  |
| Portal do Discente                                                                                                    |  |

7- Adicione uma observação ou descrição de sua escolha;

|      | INFORME OS DETALHES DO REGISTRO DA ATIVIDADE                                                                                                    |
|------|----------------------------------------------------------------------------------------------------|
| DADO | OS DO DISCENTE                                                                                                    |
|      | Matrícula:                                                                                                    |
|      | Nome: Research State State Sta |
|      | Curso: 10225 - ENGENHARIA CIVIL - CURVELO - BACHARELADO - Presencial - N                                                                                                    |
|      | Currículo: 10226 - 2020.2                                                                                                    |
| DADO | os da Atividade Complementar                                                                                                    |
| С    | Comprovante da Atividade: * Escolher arquivo CERTIFICADrged (1).pdf 了                                                                                                    |
|      | Tipo da Atividade: * ATIVIDADES COMPLEMENTARES/APRESENTAÇÃO DE TRABALHOS EM EVENTOS - POR TRABA 💙                                                                                                    |
|      | Observação / Descrição: * Apresentação de trabalho                                                                                                    |
|      | Cancelar Próximo Passo >>                                                                                                    |
|      | * Campos de preenchimento obrigatório.                                                                                                    |
|      | Portal do Discente                                                                                                    |

## 8- Clique em "Próximo Passo";

| INFORME OS DETALHES DO REGISTRO DA ATIVIDADE                                                      |
|---------------------------------------------------------------------------------------------------|
| Dados do Discente                                                                                 |
| Matrícula                                                                                         |
| Nome:                                                                                             |
| Curso: 10225 - ENGENHARIA CIVIL - CURVELO - BACHARELADO - Presencial - N                          |
| Currículo: 10226 - 2020.2                                                                         |
| Dados da Atividade Complementar                                                                   |
| Comprovante da Atividade: * Escolher arquivo CERTIFICADrged (1).pdf ?                             |
| Tipo da Atividade: * ATIVIDADES COMPLEMENTARES/APRESENTAÇÃO DE TRABALHOS EM EVENTOS - POR TRABA 💙 |
| Observação / Descrição: * [Apresentação de trabalho                                               |
| Cancelar Próximo Passo >>                                                                         |
| * Campos de preenchimento obrigatório.                                                            |
| Portal do Discente                                                                                |

9- Clique em "Cadastrar";

| Portal do Discente > Registro da Atividade Complementar                                                                       |
|----------------------------------------------------------------------------------------------------|
|                                                                                                    |
| Caro discente,                                                                                                    |
| Confirme se as informações abaixo estão corretas antes de cadastrar a solicitação.                                            |
| 💊: Visualizar Arquivo                                                                                                    |
| Detalhes do Registro da Atividade                                                                                             |
| Matrícula:                                                                                                    |
| Nome:                                                                                                    |
| Tipo da Atividade ATIVIDADES COMPLEMENTARES/ APRESENTAÇÃO DE TRABALHOS EM EVENTOS - POR TRABALHO<br>Complementar: APRESENTADO |
| Comprovante da Atividade: CERTIFICADO _merged (1).pdf ${igsilon}$                                                             |
| Carga Horária: 12,00 h                                                                                                    |
| Observações: Apresentação de trabalho                                                                                         |
| Cadastrar << Voltar Cancelar                                                                                                  |
| Portal do Discente                                                                                                    |

Após o cadastro da atividade com upload dos documentos comprobatórios, ainda há a necessidade do estudante **entregar cópia física dos documentos** (levar original para conferência) na secretaria da Coordenação do Curso. Só a partir deste instante as ACs estarão habilitadas para análise.

Documentos a serem entregues na secretaria da Coordenação (atendimento todos os dias – 07h às 19h – no Setor de Registro):

- Certificado ou Declaração da atividade com Carga Horária e assinatura do responsável pela emissão (original e cópia);

- Requerimento de Aluno, preenchido e assinado;

– Declaração de autenticidade.